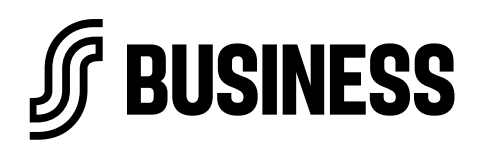

5.6.2024

## S-Ostokorttien tilaaminen ja vastaanottaminen

S-Ostokorttien tilaaminen ja vastaanottaminen tapahtuu S-Business Manager -palvelussa. Manager-palveluun kirjaudutaan osoitteessa <u>manager.s-business.fi/login</u>.

Pääset tilaamaan kortteja Managerin etusivun pikakuvakkeesta "**Tilaa ja vastaanota kortteja**" tai **Kortit**-välilehdeltä, kohdasta "**Tilaa kortteja**".

| ∬ BUSINESS<br>S-Ostokortit ↓             |                               | Etusivu | Maksusitoumukset        | Kortit | Ostot | Laskut | Hallinnoi tietoja |
|------------------------------------------|-------------------------------|---------|-------------------------|--------|-------|--------|-------------------|
| Avustus Ry<br>(Y-tunnus: 1780642-2) VAIH | DA                            |         |                         |        |       |        |                   |
|                                          |                               |         |                         |        |       |        |                   |
| Tee maksusitoumus                        | Tilaa ja vastaano<br>kortteja | ta      | Päivitä<br>laskutustieo | lot    |       |        |                   |

Täytä tilaukselle tilattavien korttien määrä, korttien vastaanottoja, sekä vastaanottajan puhelinnumero ja sähköpostiosoite. Valitse myös osoite mihin kortit toimitetaan.

## Tilaa kortteja

| Korttien toimittamiseen menee tyypillisesti n. kaksi viikkoa tilauksen tekemisestä.<br>Minimitilaus 50 kpl.      |  |  |  |  |
|----------------------------------------------------------------------------------------------------|--|--|--|--|
| Määrä *<br>50 ·                                                                                                  |  |  |  |  |
| Organisaatio<br>Avustus Ry                                                                                       |  |  |  |  |
| Vastaanottajan tiedot                                                                                            |  |  |  |  |
| Vastaanottaja *                                                                                                  |  |  |  |  |
| Veera Vastaanottaja 👻                                                                                            |  |  |  |  |
| Vastaanottajan sähköposti *                                                                                      |  |  |  |  |
| Vastaanottajan puhelin *                                                                                         |  |  |  |  |
| Minne kortit toimitetaan?                                                                                        |  |  |  |  |
| <ul> <li>Viralliseen osoitteeseen</li> <li>Avustus Ry</li> <li>Pohjolankatu 2</li> <li>O0100 Helsinki</li> </ul> |  |  |  |  |
| O Muu osoite                                                                                                    |  |  |  |  |
| TILAA KORTTEJA                                                                                                   |  |  |  |  |

# ſ

Tehty korttitilaus tulee näkyville **Kortit**-välilehdelle **Tilaukset**-osioon. Täältä näet missä tilassa korttitilaukset ovat ja voit merkitä tilauksia vastaanotetuiksi.

| Tilaukset |                          |                     |              |                     |                   |   |   |
|-----------|--------------------------|---------------------|--------------|---------------------|-------------------|---|---|
| Määrä     | Tilauspäivä $\downarrow$ | Tilausnumero        | Organisaatio | Tila                |                   |   |   |
| 200 kpl   | 25.4.2024                | 1780-6422-0000-0048 | Avustus Ry   | Tilattu             |                   |   | > |
| 50 kpl    | 24.4.2024                | 1780-6422-0000-0040 | Avustus Ry   | Vastaanotettu       |                   |   | > |
| 50 kpl    | 15.4.2024                | 1780-6422-0000-0021 | Avustus Ry   | Toimituksessa       | Vastaanota tilaus |   | > |
| 400 kpl   | 15.4.2024                | 1780-6422-0000-0020 | Avustus Ry   | Tilattu             |                   |   | > |
| 100 kpl   | 15.4.2024                | 1780-6422-0000-0019 | Avustus Ry   | Tilattu             |                   |   | > |
| 50 kpl    | 15.4.2024                | 1780-6422-0000-0018 | Avustus Ry   | Tilattu             |                   |   | > |
| 100 kpl   | 8.4.2024                 | 1780-6422-0000-0010 | Avustus Ry   | Toimituksessa       | Vastaanota tilaus |   | > |
| 50 kpl    | 8.4.2024                 | 1780-6422-0000-0009 | Avustus Ry   | Vastaanotettu       |                   |   | > |
|           |                          |                     |              | Näytä sivulla: 10 🔻 | Näytetään 1-8 / 8 | < | > |

## S-Ostokorttien vastaanottaminen

Kun kortit ovat saapuneet perille, mene Managerin **Kortit**-välilehdelle, **Tilaukset**-osioon. Tarkista tilausnumero korttisaatteelta ja avaa kyseinen rivi tilauksista. Voit vastaanottaa korttitilauksen, kun tilausrivi on muuttunut keltaiseksi ja tilana on "**Toimituksessa**" sekä "**Vastaanota tilaus**". Paina "**Vastaanota tilaus**", tämän jälkeen voit ottaa kortit käyttöön.

Maksusitoumuksia ei voi lisätä uusille korteille ennen kuin toimitus on kuitattu vastaanotetuksi.

### Vastaanota tilaus

Merkitse korttipaketti vastaanotetuksi. Tämän jälkeen korteille voi lisätä maksusitoumuksia. Tilausnumeron löydät korttipaketista.

| VASTAANOTA TILAUS | ←−−−                |  |  |  |
|-------------------|---------------------|--|--|--|
| Tilausnumero:     | 1780-6422-0000-0021 |  |  |  |
| Korttien määrä:   | 50                  |  |  |  |
| Toimituksen tila: | Toimituksessa       |  |  |  |

Kun tilaus on vastaanotettu, tilatut kortit tulevat näkyville **Kortit**-välilehdelle, "**Korttien tilanne**" - näkymään. Täältä voit seurata käytössä olevien korttien määriä ja ennakoida uuden tilauksen tekemistä.

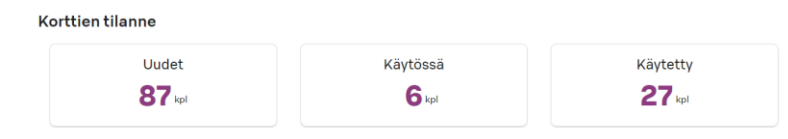